## OnBase Clients Access Web Client

## Using any browser:

- Login through your campus portal
- Navigate to Business Tools by:
  - Using the central drop-down list
  - Using the NavBar
- Select the OnBase DM tile
- OnBase Web client will open in a new window

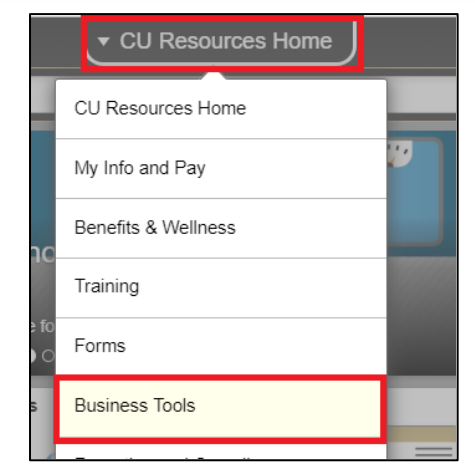

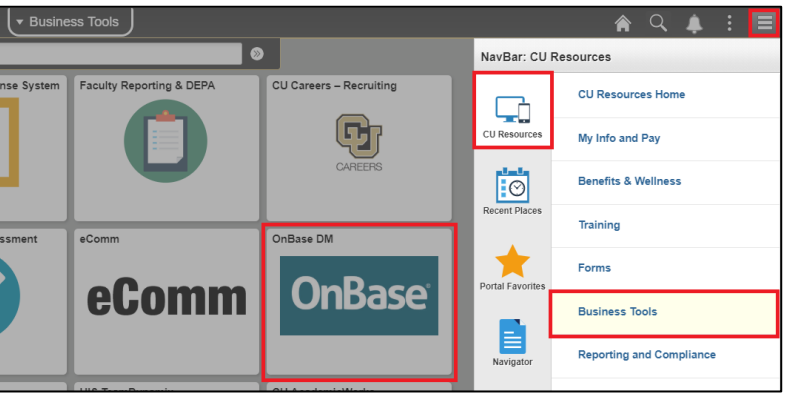

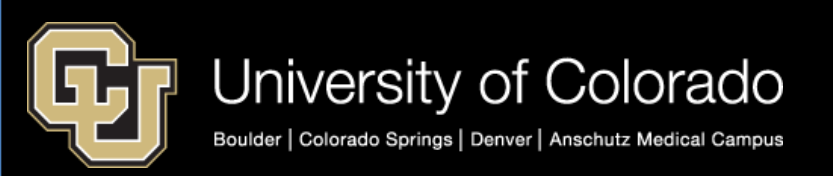

## Add OnBase Tile to Homepage

From your CU Resources Homepage:

- Click to open the menu and choose Personalize Homepage
- Click the Add Tile button in the upper right corner
- Select OnBase DM under Business Tools.
- Drag to the desired location and Save.

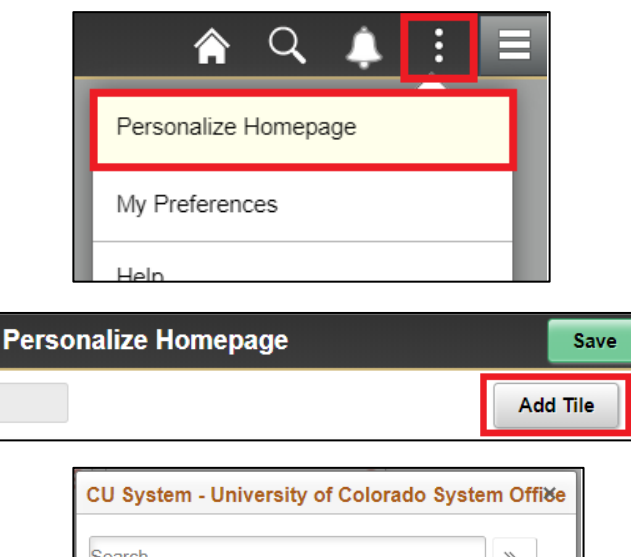

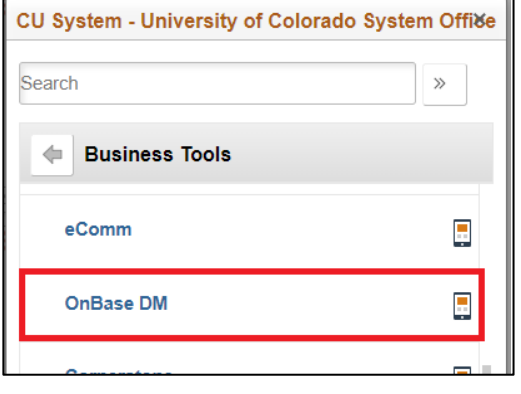

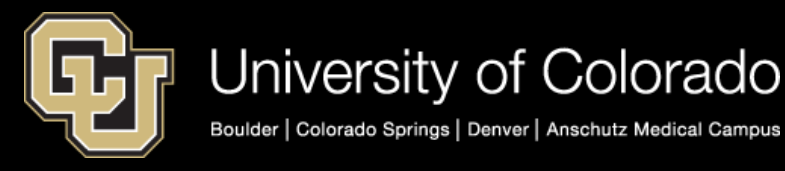